# <u>How to register for the Platform for International students (cell phone)</u> 【留学生用】交流プラットフォーム登録方法(携帯電話)

パソコンでも同じ画面 が表示されます。 the same screen will be displayed on a computer

①QRコードまたはURLから「交流プラットフォーム」を開く。 Please open the platform from the following QR code or URL.

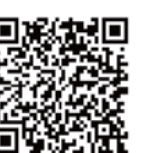

<u>https://www.yamagata-u.ac.jp/exchange/</u>

②「交流プラットフォーム」が開きます。 You can see the platform page as follows.

> 山形大学に関わるすべての方が繋がるために () 山形大学校友会 小白川キャンパス 附属施設・関係組織 学部・研究科

③ページの一番下の「校友会交流プラットフォームへ 登録する」をクリックする。 Please click "校友会交流プラットフォームへ登録する" at the bottom of the page.

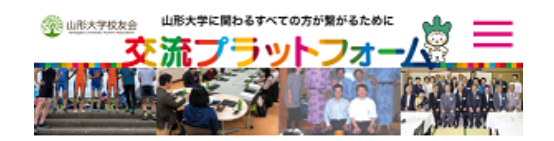

校友会交流プラットフォームにご登録いただ くと、大学や校友会のニュースやイベント情 報を受け取るだけでなく、さまざまなジャン ルごとに会員同士がオンラインコミュニティ を通じ連絡を取り合ったり、情報交換やイベ ントの企画・実施ができる各種機能をご利用 できます。

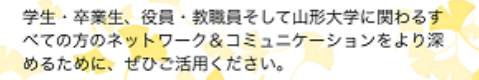

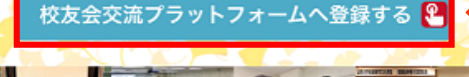

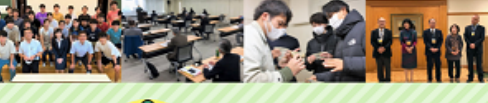

会員ログイン

## 山形大学校友会事務局

〒990-8560 山形市小白川町一丁目4-12 TEL023 (628) 4867 FAX.023 (628) 4185 E-mail: yu-kouyu@jm.kj.yamagata-u.ac.jp

amagata University Alumni Association All Rights Reserved

④必要事項を記入し、新規会員登録する。To register as a member, please fill in the following fields.

#### 新規会員登録 Membership Registration

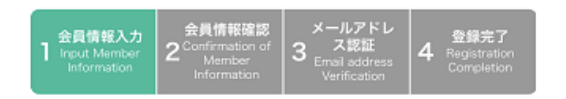

#### ※登録の前に「@jm.kj.yamagata-u.ac.jp」からのメー ルを受信できるよう設定してください。

\*Before registering, please set up your e-mail address to accept e-mails from "@jm.kj.yamagata-u.ac.jp".

## ご登録いただく会員の種類をご選択ください。

#### ○交流会員 Associate Member (For anyone) 「投稿」へのコメントが行えます。

Associate Members can only comment on the postings.

#### 正会員 Regular Member (For enrolled students) 卒業生以外の方を対象に、必要情報を追加してご入力いた だくと"母校の今"や様々な情報をお届けするメールマガジ・ ンを配信したり「山形大学オリジナルボールペン」を贈呈 いたします。また広場への「投稿」が行えます。

Regular Members can post and comment on the platform.

Yamagata University Alumni Association will send an email newsletter and present a Yamagata University original ballpoint pen to Regular Members.

#### ○卒業生会員 Alumni Member (For alumni)

卒業生の方を対象に、必要情報を追加してご入力いただく と"母校の今"や様々な情報をお届けするメールマガジンを 配信したり「山形大学オリジナルボールペン」を贈呈いた します。また広場への「投稿」が行えます。

Alumni Members can post and comment on the platform.

Yamagata University Alumni Association will send an email newsletter and present a Yamagata University original ballpoint pen to Alumni Members.

#### 山形大学に関わるすべての方が繋がるために (1) 山形大学校友会 交流プラットフォーム🖗

登録させていただいた個人情報は、校友会及び下記同窓 会の活動のみに使用し、独立行政法人等の保有する個人 情報の保護に関する法律を遵守して厳正に管理いたしま す。

Registered personal information will be used only for the activities of Yamagata University Alumni Association and the following Alumni Association Chapters, and will be strictly managed in compliance with the laws concerning the protection of personal information.

#### ふすま同窓会

Fusuma-Alumni (Faculty of Humanities and Social Sciences, Faculty of Science)

• 地域教育文化学部同窓会 Faculty of Education, Art and Science

#### Choose 蔵王会

選ぶ

Zao-Kai (Faculty of Medicine, Department of Medicine)

樹氷会

Medicine, Department of

#### \*正会員で登録してください \* Register as a regular member

Yonezawa Kogyo-Kai (Faculty of Engineering)

 鶴窓会 Kakuso-Kai (Faculty of Agriculture)

### 交流プラットフォームヘログインするための情報を 入力してください。

message platform.

ykouyu.yamagata-u.ac.jp

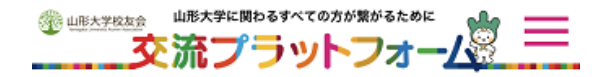

# 交流プラットフォームヘログインするための情報を 入力してください。

#### メールアドレス Email Address

例) example@example.jp

#### パスワード Password

※半角8文字以上でご入力ください。 \*Please input at least 8 single-byte characters.

#### パスワード (確認用) Password Confirmation

※確認用にもう一度ご入力ください。

#### ニックネーム Screen Name

例) ぎんな

#### ※投稿やコメントを行った際に表示するニックネームを入力 してください。

\*Your screen name will be displayed when you post or comment.

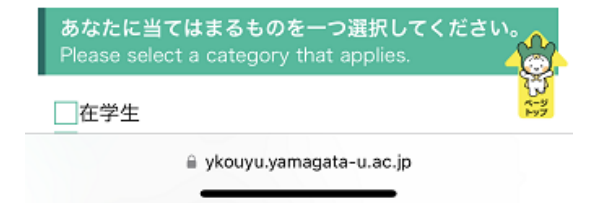

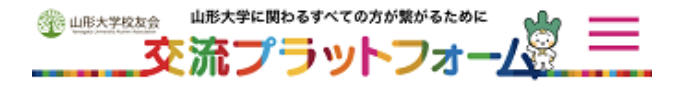

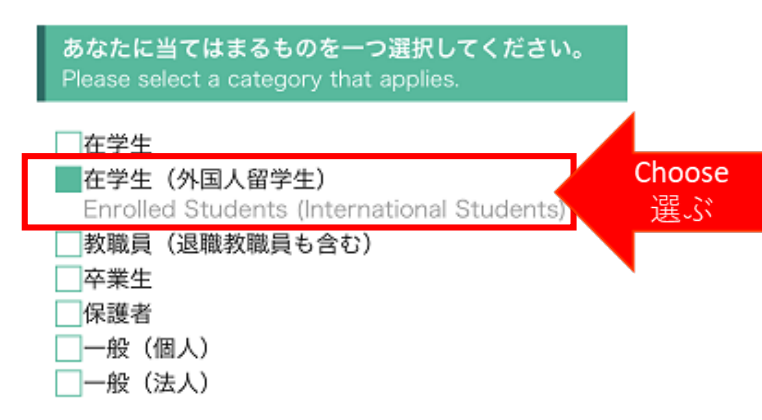

## あなたの「所属」を入力してください。

Please input your faculty / department

#### 所属 Name of Faculty / Department

例) 〇〇学部〇〇学科

#### あなたの「学生番号」を入力してください。 Please input your Student ID.

#### 学生番号 Student ID

例)12345678

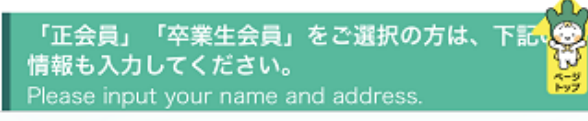

ykouyu.yamagata-u.ac.jp

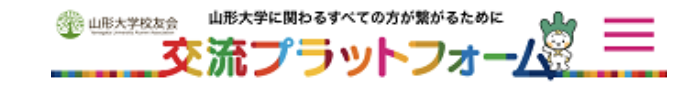

#### 「正会員」「卒業生会員」をご選択の方は、下記の 情報も入力してください。 Please input vour name and address.

#### 氏名 Name

例)山形 太郎

※1メールアドレスにつき、1名の登録でお願いします。

#### **住所** Address

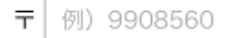

例)山形県山形市小白川町一丁目4-12

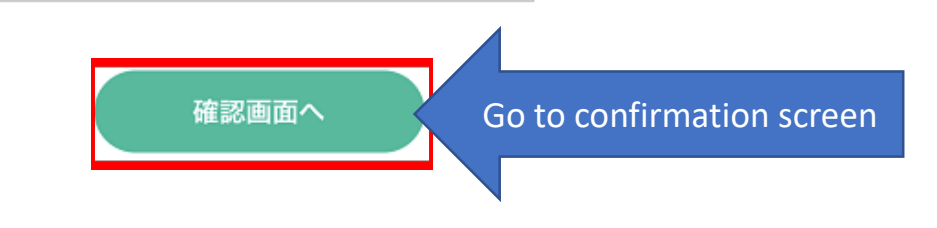

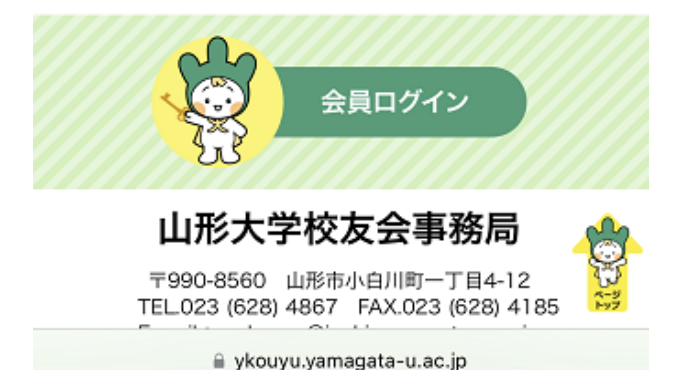

# ⑤入力内容を確認する。 Confirm the input information.

| 新  | 規会員登録                    |                    |                  |               |        |  |
|----|--------------------------|--------------------|------------------|---------------|--------|--|
| 1  | 会員情報入力                   | 2                  | 会貝情報確認           | 3 メールアドレス認証   | 4 登録完了 |  |
| 記の | 内容で登録します。                | よろし                | ければ「登録」を押し       | してください。       |        |  |
|    | ご登録いただ<br>正会員            | く会員                | の種類 Type         | of membership |        |  |
|    | メールアドレ                   | z                  | Email address    |               |        |  |
|    | パスワード<br>*****           |                    | Password         |               |        |  |
|    | ニックネーム                   |                    | Nickname         |               |        |  |
|    | <b>あなたに当て</b><br>在学生(外国人 | <b>はまる</b><br>留学生) | もの               |               |        |  |
|    | 所属                       | Name               | e of Faculty / D | epartment     |        |  |
|    | 学生番号                     | Stude              | nt ID            |               |        |  |
|    | 氏名                       | Name               | !                |               |        |  |
|    | 住所 /                     | Addre              | SS               |               |        |  |
|    | LAN-COR                  | + 12               |                  |               | _      |  |
|    |                          | 入力                 | 画面へ戻る            | 送信            |        |  |
|    | Retur                    | n to t             | he input scree   | n Submit      |        |  |

入力内容を確認し、 「送信」をクリックしてください。 Once you have checked all the information, click "submit". ⑥登録したメールアドレスに
 会員登録のためのメールが届きます。
 An email will be sent to your registered email address for membership registration.

| 新                                                                                                    | 規会員登録                                                                                                    |   |        |             |   |      |  |  |  |  |  |
|----------------------------------------------------------------------------------------------------|----------------------------------------------------------------------------------------------------|---|--------|-------------|---|------|--|--|--|--|--|
| 1                                                                                                    | 会員情報入力                                                                                                    | 2 | 会員情報確認 | 3 メールアドレス認証 | 4 | 登録完了 |  |  |  |  |  |
| ご入力いただいたメールアドレスへ、メールを送信しました。メールに記載のURLへアクセスして登録を完了<br>してください。<br>※メールが届かない場合は「@jm.kj.yamagata-u.ac.jp」からのメールを受信できるよう設定し、時間をお<br>いて再度ご登録をお試しください。 |                                                                                                    |   |        |             |   |      |  |  |  |  |  |
| An e-mail has been sent to the e-mail address you<br>entered. Please access the URL in the e-mail to complete<br>your registration.              |                                                                                                    |   |        |             |   |      |  |  |  |  |  |
|                                                                                                    | *If you do not receive an e-mail, please set up your e-<br>mail address to receive e-mails from "@jm.kj.yamagata-<br>u.ac.jp" and try registering again after some time. |   |        |             |   |      |  |  |  |  |  |
|                                                                                                    |                                                                                                    |   |        |             |   |      |  |  |  |  |  |

# ⑦メールを確認する。

Please check your e-mail to complete your membership registration.

### 交流プラットフォーム新規登録のご案内 New registration for exchange platform

山形大学 <yu-kouyu@jm.kj.yamagata-u.ac.jp> 宛先: 15401 国際交流課国際交流担当(国際)

山形大学校友会交流プラットフォームへご登録いただき、ありがとうございます。 このメールはご登録いただいた方へ自動送信しております。 下記URLへアクセスしていただき、登録を完了してください。 内容に心当たりのない場合は、他の方が誤って手続きをしたと思われます。 お手数ですが、このままこのメールを削除してください。

Thank you for registering for the Yamagata University Alumni Exchange Message Platform. This e-mail has been automatically sent to registrees. Please click the URL below to complete your registration. If you do not recognize this email, please delete this email.

\_\_\_\_\_\_

\_\_\_\_\_

【登録完了URL/Registration URL】

【有効期間/Registration time】 2024年2月6日 13時15分まで

登録完了URLにアクセスし、 登録を完了してください。 Access the Registration URL to complete your registration.

\_\_\_\_\_

⑧登録完了のメールが届いたら、完了!

When you receive an email confirming your registration, you are done with the procedure!

## 交流プラットフォーム登録完了のお知らせ Notice of Completion of Exchange Platform Registration

山形大学 <yu-kouyu@jm.kj.yamagata-u.ac.jp> 宛先: **15401 国際交流課国際交流担当(国際**)

山形大学校友会交流プラットフォームへご登録いただき、ありがとうございます。 このメールはご登録いただいた方へ、確認のために自動送信しております。 次回からは、ご登録いただいたメールアドレスとパスワードで、会員ログインよりログインしてください。

◇山形大学校友会交流プラットフォーム <u>https://ykouyu.yamagata-u.ac.jp/</u>

8

◇ご登録いただいた内容(抜粋)
登録日時 : 2024/2/6 11:15
会員種別 : 正会員
ニックネーム:国際交流課
メールアドレス: yu-rgkokusai@jm.kj.yamagata-u.ac.jp

\_\_\_\_\_\_ 山形大学校友会事務局 Yamagata University Alumni Association

# <u>交流プラットフォーム利用方法</u> How to use the Platform

# ページの一番下の「会員ログイン」からログインする。 You can login from "会員ログイン" at the bottom of the page.

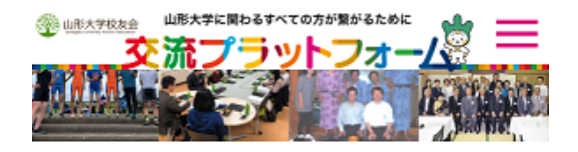

校友会交流プラットフォームにご登録いただ くと、大学や校友会のニュースやイベント情 報を受け取るだけでなく、さまざまなジャン ルごとに会員同士がオンラインコミュニティ を通じ連絡を取り合ったり、情報交換やイベ ントの企画・実施ができる各種機能をご利用 できます。

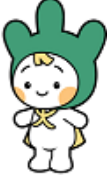

学生・卒業生、役員・教職員そして山形大学に関わるす べての方のネットワーク&コミュニケーションをより深 めるために、ぜひご活用ください。

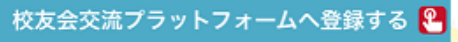

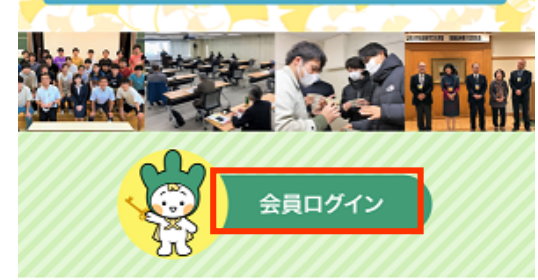

## 山形大学校友会事務局

〒990-8560 山形市小白川町一丁目4-12 TEL.023 (628) 4867 FAX.023 (628) 4185 E-mail: yu-kouyu@jm.kj.yamagata-u.ac.jp

Vamagata University Alumni Association All Rights Reserved

a ykouyu.yamagata-u.ac.jp

## ②メールアドレスとパスワードを入力し、 「ログイン」をクリックする。 Please enter your email address and password to login.

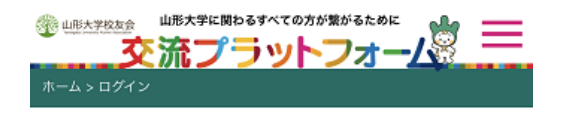

#### メールアドレス Mail Address

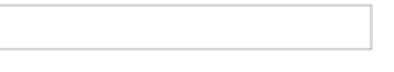

#### パスワード Password

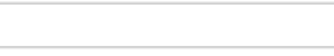

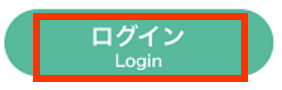

<u>パスワードを忘れた場合はこちら</u> lforgot my password.

> <u>新規登録</u> <u>New registration</u>

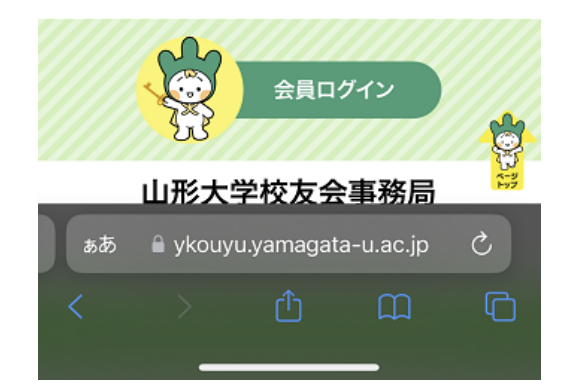

③「会員メニュー」の「広場へ投稿」をクリックする。 Click "Post to the platform" in the member's page. ④「新規登録」から広場へ投稿することができます。 You can post to the platform through "新規登録".

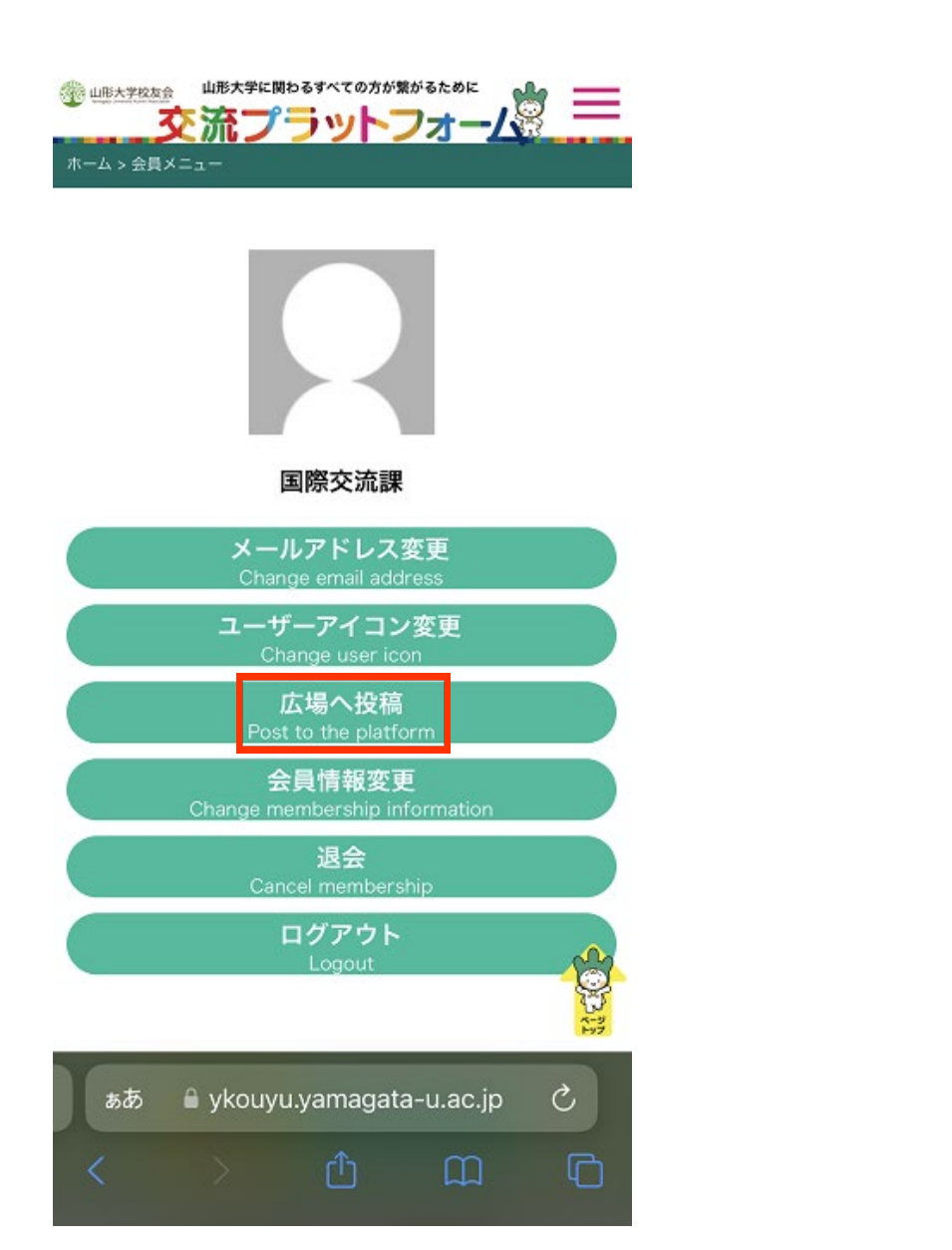

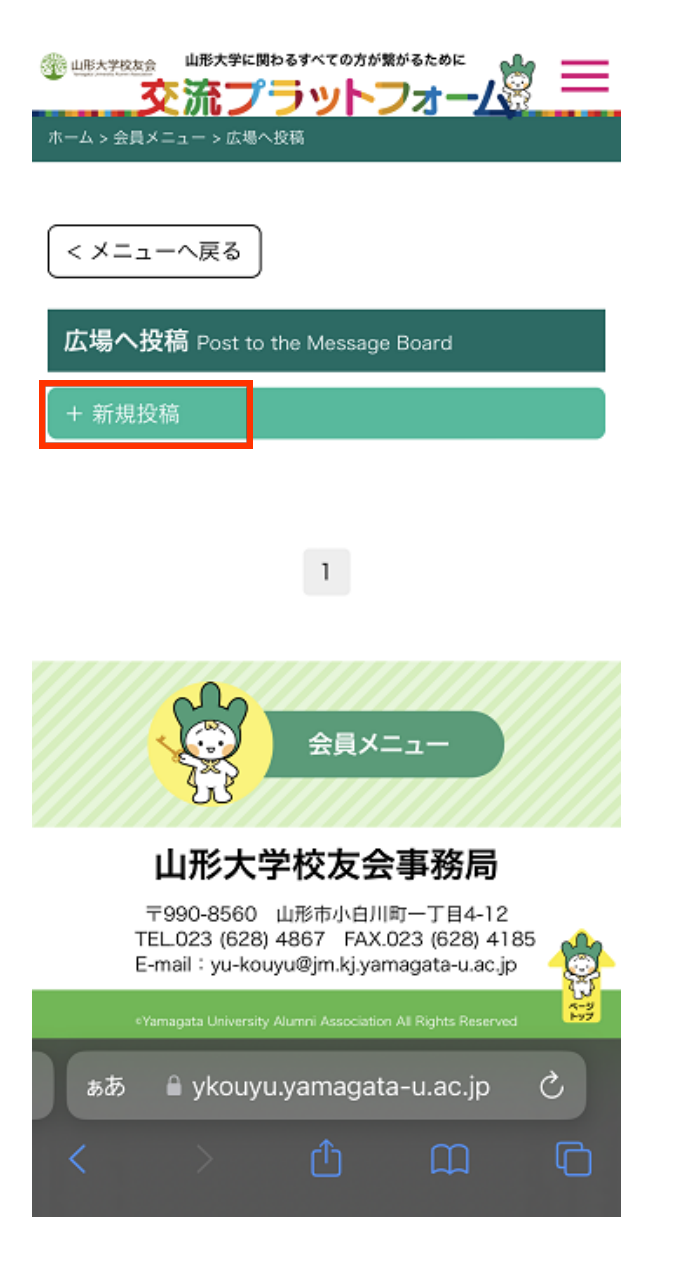

# ⑤投稿方法 How to Submit

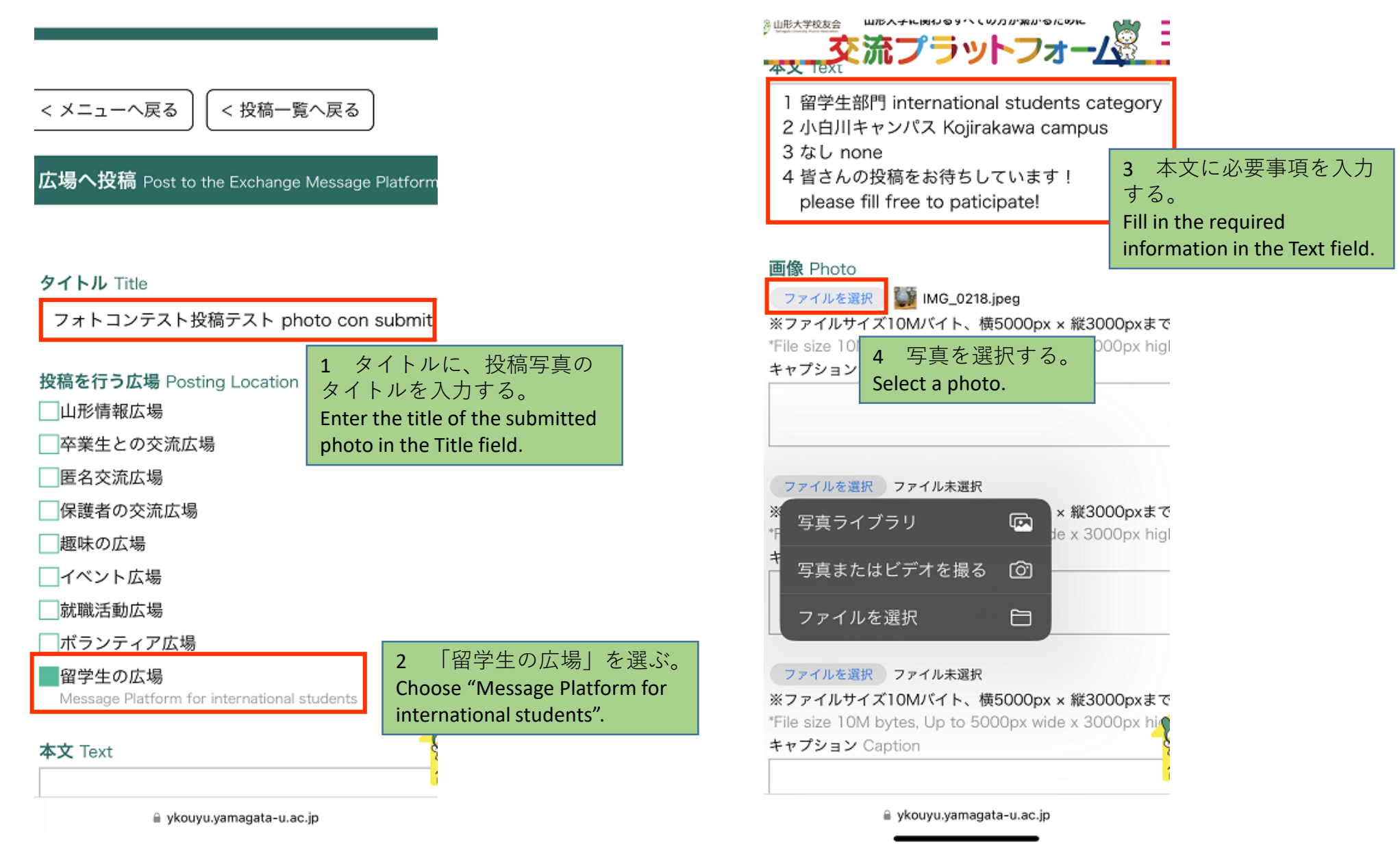

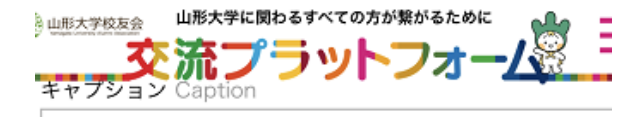

#### ファイルを選択 ファイル未選択

# ※ファイルサイズ10Mバイト、横5000px × 縦3000pxまで

\*File size 10M bytes, Up to 5000px wide x 3000px higl キャプション Caption

#### ファイルを選択 ファイル未選択

#### ※ファイルサイズ10Mバイト、横5000px × 縦3000pxまで

\*File size 10M bytes, Up to 5000px wide x 3000px higl キャプション Caption

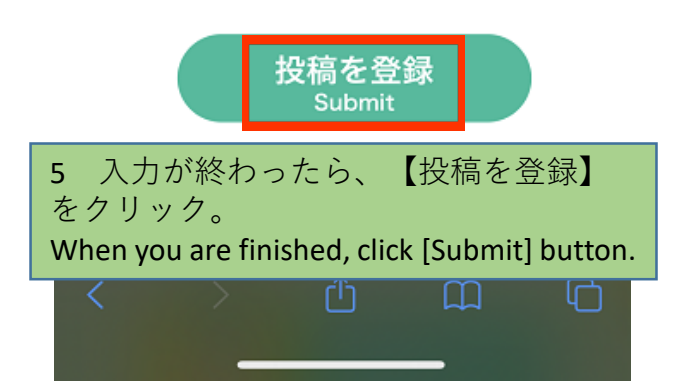

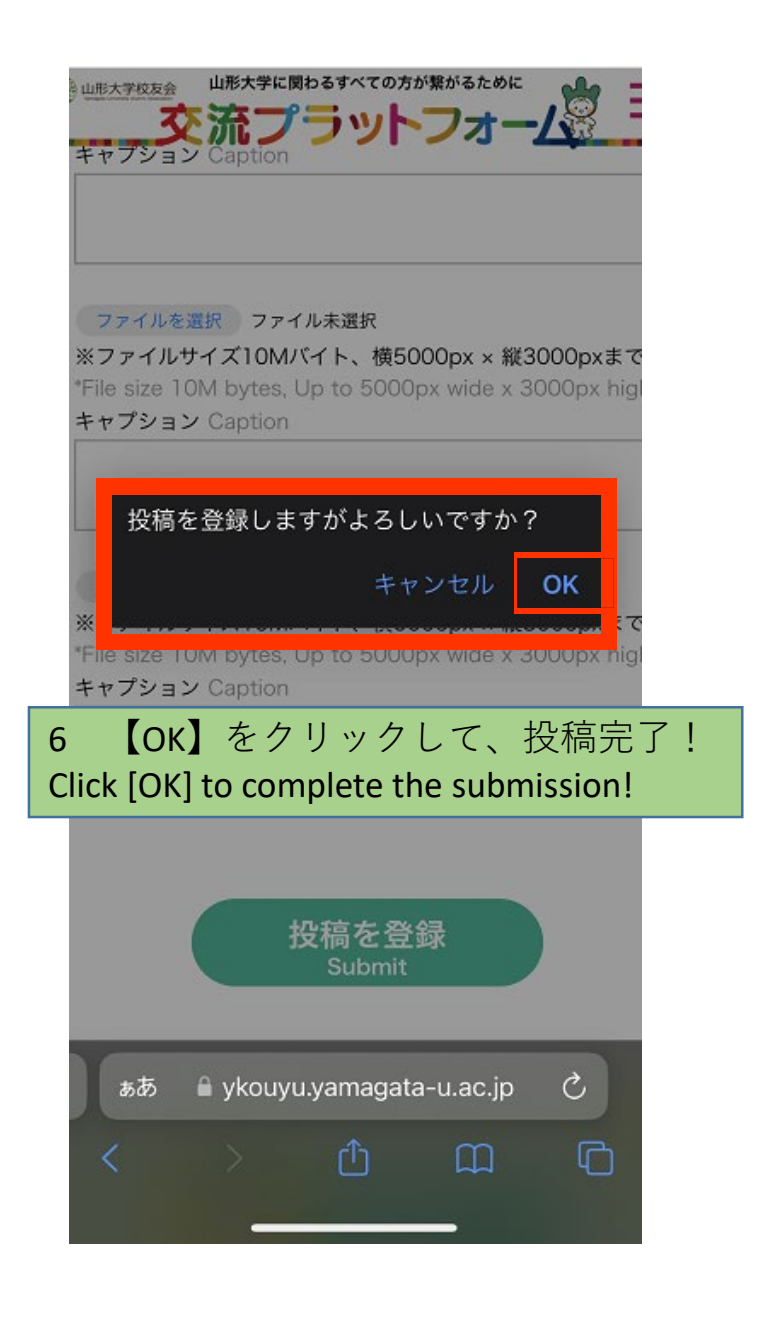

# 登録が完了すると、このように表示されます。 このテスト投稿のように、必要な情報を入力して投稿してくださいね。 Once your registration is completed, your post appears like this. Please fill in the required information and submit, just like this test submission.

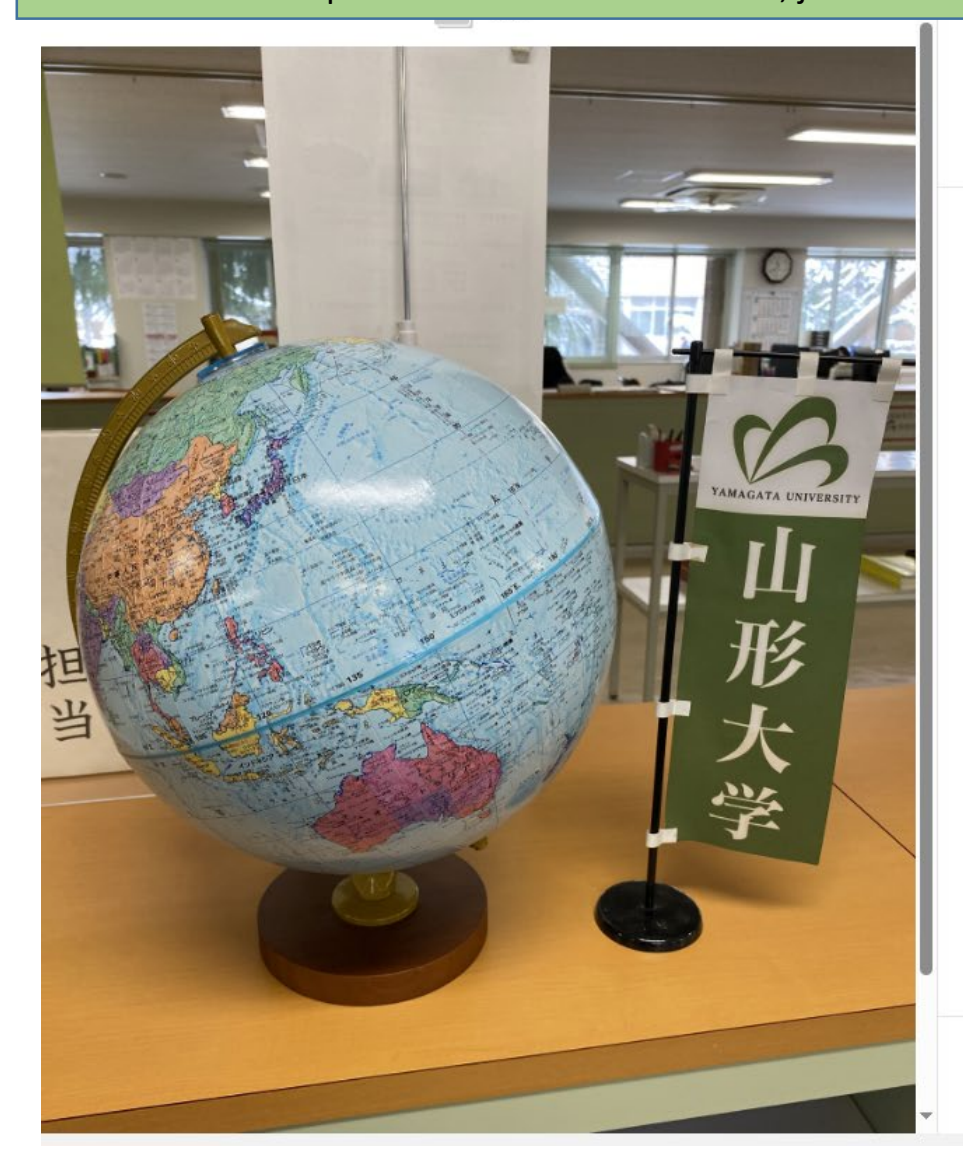

国際交流課

#### 写真タイトル:私の居場所 / Photo title: my place

#### 2024.02.06

#### フォトコンテストのための投稿テストです。投稿する際は、次のことを忘れずに 記入してください。

This is a submission test for the photo contest. When submitting, please remember to fill out the following;

①部門名:海外体験 または 留学生 Category: Overseas Experience or international students

②撮影場所:Location

③参加したプログラム:the Program you participated in 留学生は書く必要ありません。International students do not have to write.

④写真のエピソードを書いてください。
 Please write a photo episode.

皆さんの投稿をお待ちしています! Please fill free to paticipate!

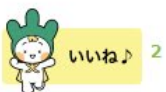

コメントを追加

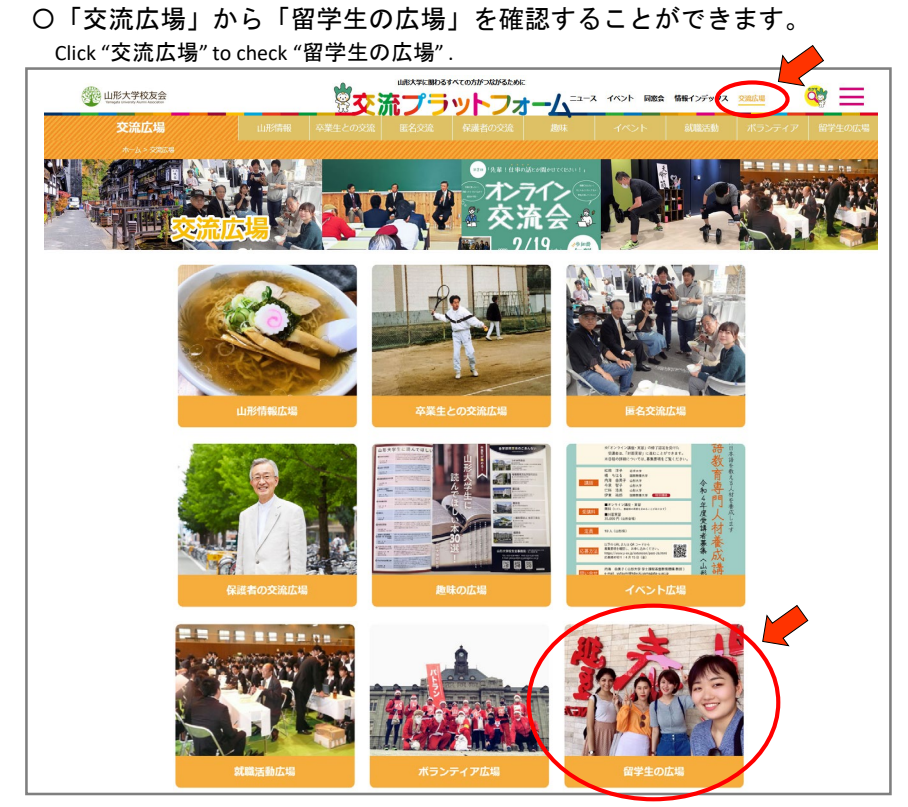

Platform for International Student

## 〇ぜひ「いいね」やコメントを投稿してください!

Please press the "Like" button and post your comments!

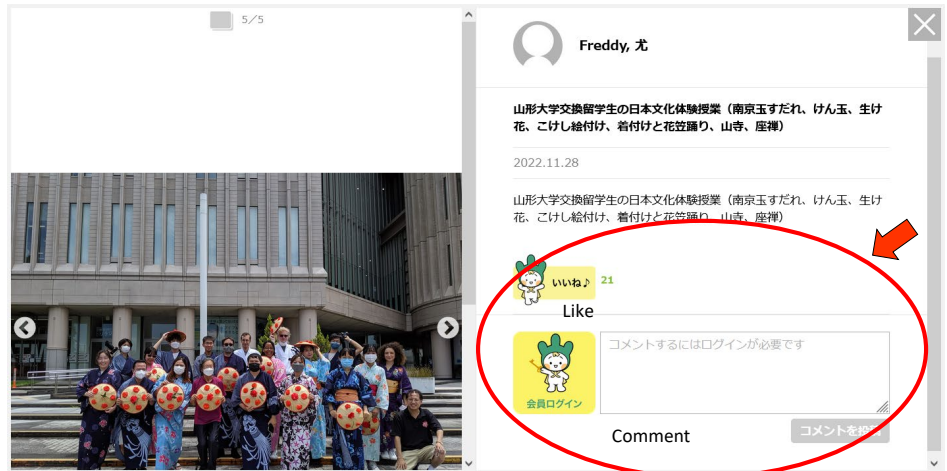